Пакетная апрацоўка графічных файлаў: ImageMagick

> Антон Літвіненка, Кіеў, Украіна

Інтэрактыўныя сродкі апрацоўкі выяваў (Gimp, Krita, ...)

- Традыцыйна (настолькі, што падаецца адзіна магчымым варыянтам)
- Поўны візуальны кантроль над працэсам
- Неабходнасць апрацоўваць кожную выяву асобна

## Пакетная апрацоўка

- Навошта патрэбна апрацоўваць графічныя дадзеныя ў тэкставым рэжыме?
- Як уявіць сабе рэдагаванне графікі "ўсляпую"?
- Задача-прыклад: зняць 20 (100, 1000, ...) фатаздымкаў з фотаапарата, сціснуць іх да памеру 800х600, дадаць тонкую рамачку і подпіс аўтара.

# Інструменты аўтаматызацыі

- Gimp мае пакетны рэжым выканання;
- Але стварэнне скрыптоў патрабуе праграміравання сцэнараў Gimp (Scheme, Python); Функцыі, аналагічнай "запісаць макрас" з Photoshop у Gimp бракуе.
- Альтэрнатыва: **ImageMagick**. Адмыслова створаны для пакетнае апрацоўкі графікі. Існуе як асобная праграма (пакет праграм) і бібліятэка (для выкарыстання ў Web-скрыптах).
- Пры выкарыстанні ў выглядзе асобнае праграмы патрабуе толькі bash.

### Спрошчаны прыклад

• Няхай усе файлы маюць памер 1600х1200, і патрэбна сціснуць іх да 800х600

```
#!/bin/bash
for i in DSCF????.JPG
    do
        convert $i -resize 800x600 `basename $i .jpg`_res.jpg
        done
```

• convert – асноўная ўтыліта ImageMagick

# Дадаем гібкасці

- А што, калі памер выявы не 1600х1200? Калі бакі суадносяцца не як 3:2?
- Будзем лічыць, што арыентацыя выявы альбомная.

```
#!/bin/bash
for i in DSCF????.JPG
    do
        convert $i -resize 800x `basename $i .jpg`_res.jpg
        done
```

 Частку інфармацыі пра параметры ІМ атрымлівае з выявы

# Адаптыўныя метады

- -adaptive-blur, -selective-blur
- -adaptive-sharpen

- ...

- lat (Local Adaptive Threshold)
- Па-рознаму застасоўваць аперацыю да розных фрагментаў выявы залежна ад іх марфалогіі
- Адаптыўнае размыццё стараецца на кранаць фрагменты з рэзкімі перападамі колеру ці яркасці, адаптыўнае павялічэнне рэзкасці – наадварот, менавіта з імі і працуе.
- Адаптыўны парог мяняе значэнне залежна ад значэнняў па суседстве.

### Прыклад: -selective-blur

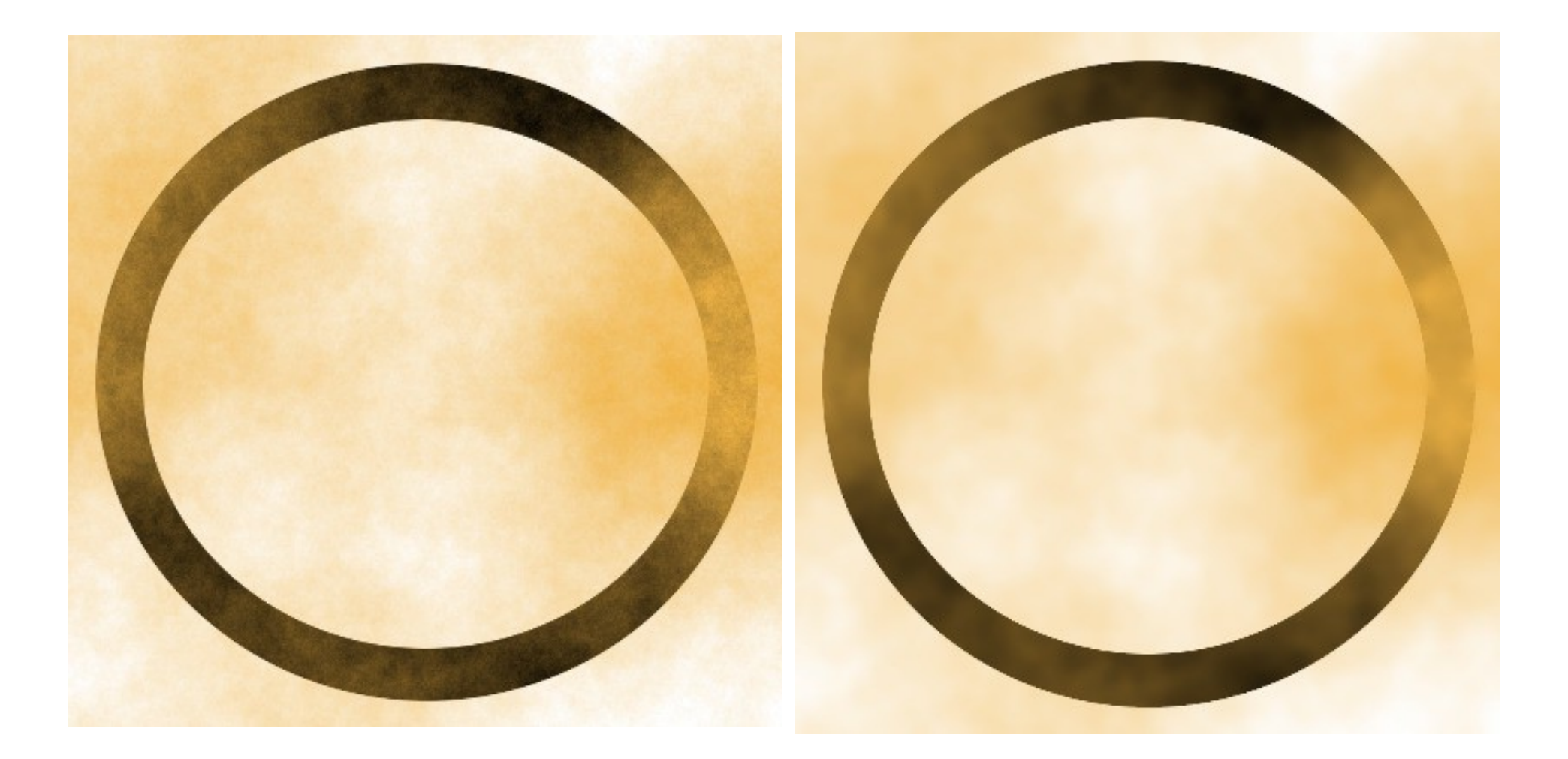

#### Зыходная

#### -selective-blur 10x3+10%

### Прыклад: -selective-blur

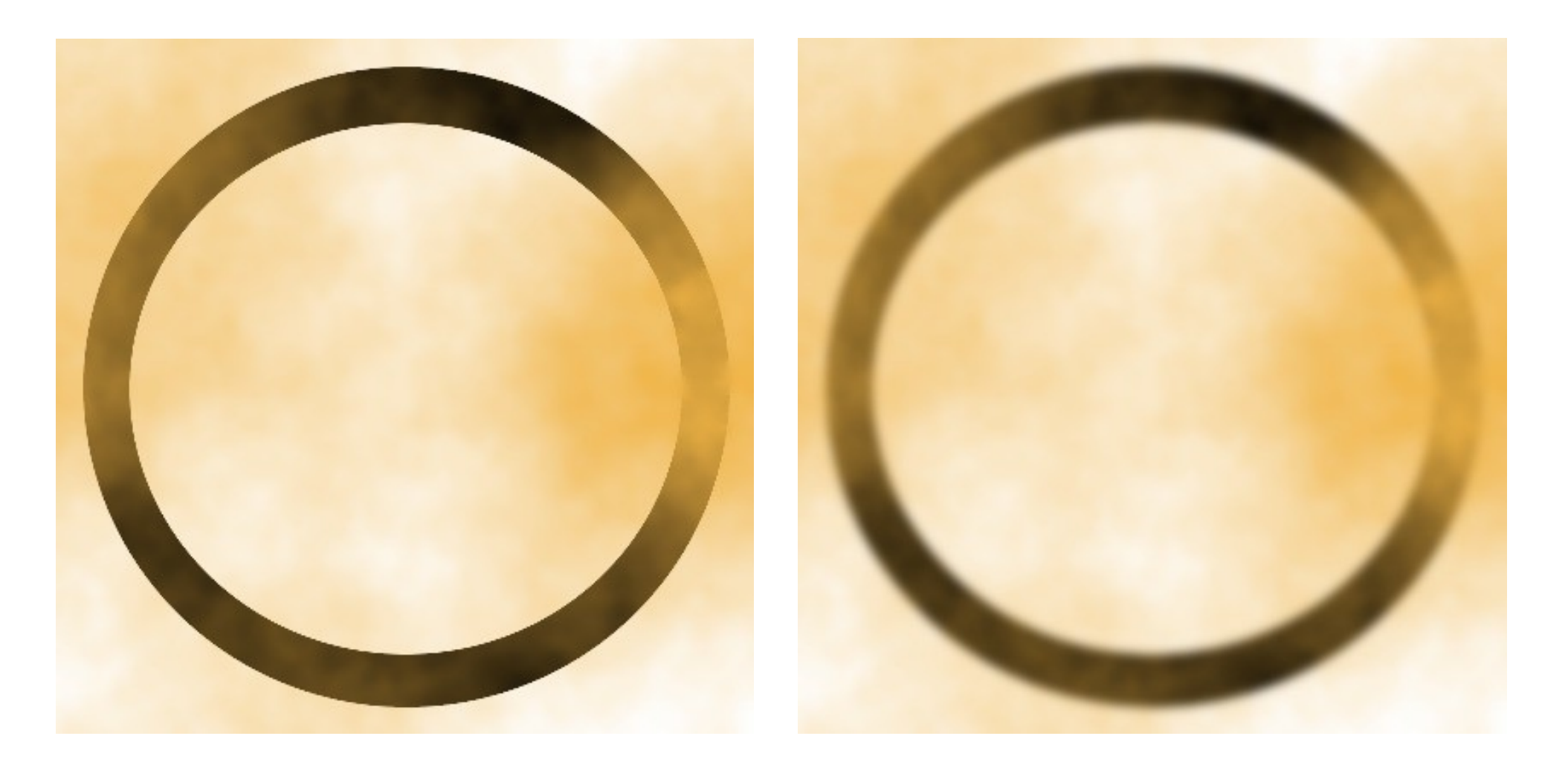

#### -selective-blur 10x3+10%

-blur 10x3

### **Fx-выразы**

 Папіксельнае пераўтварэнне выявы з выкарыстаннем алгебраічных выразаў і простых скрыптоў.

convert rose.jpg -fx \ "(1.0/(1.0+exp(10.0\*(0.5-u)))-0.007)\*1.009" \ rose-sigmoidal.png

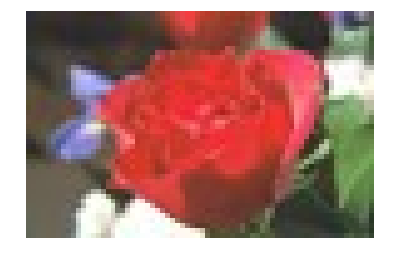

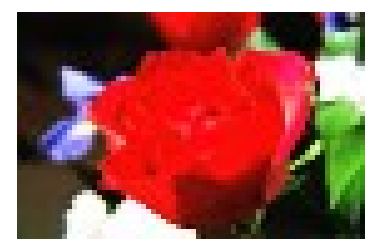

http://www.imagemagick.org/script/fx.php

## Яўнае атрыманне параметраў выявы

 Опцыя -format і пункт прызначэння info: (магчыма, таксама з fx-выразамі для вылічэння вытворных велічыняў)

\$ convert rose.jpg -format "%w" info: 70

\$ convert rose.jpg -format "%[fx:w/2]" info: 35

• Можна атрымаць параметры выявы ў зменных bash і рабіць з імі што заўгодна

# Зноў да фатаграфій

```
#!/bin/bash
for i in DSCF???.JPG
  do
     w=`convert $i -format "%w" info:`
     h=`convert $i -format "%h" info:`
     if [ $w -ge $h ]
     then
        convert $i -resize 800x `basename $i .jpg` res.jpg
     else
        convert $i -resize x800 `basename $i .jpg` res.jpg
     fi
  done
```

 Цяпер незалежна ад арыентацыі выявы большы бок будзе 800 пікселяў.

## Дадаванне подпісу

- Ствараем паўпразрыстую выяву з подпісам (тэкст подпісу ў празрыстым слое)
- Складаем фотаздымак і выяву з подпісам
- Галоўнае правільна вызначыць каардынаты подпісу.

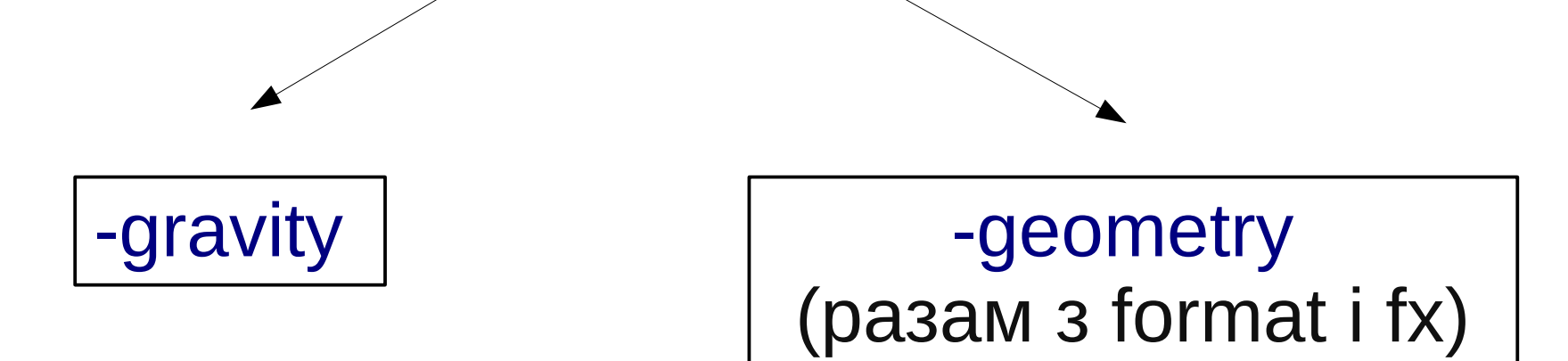

## Прыклад!

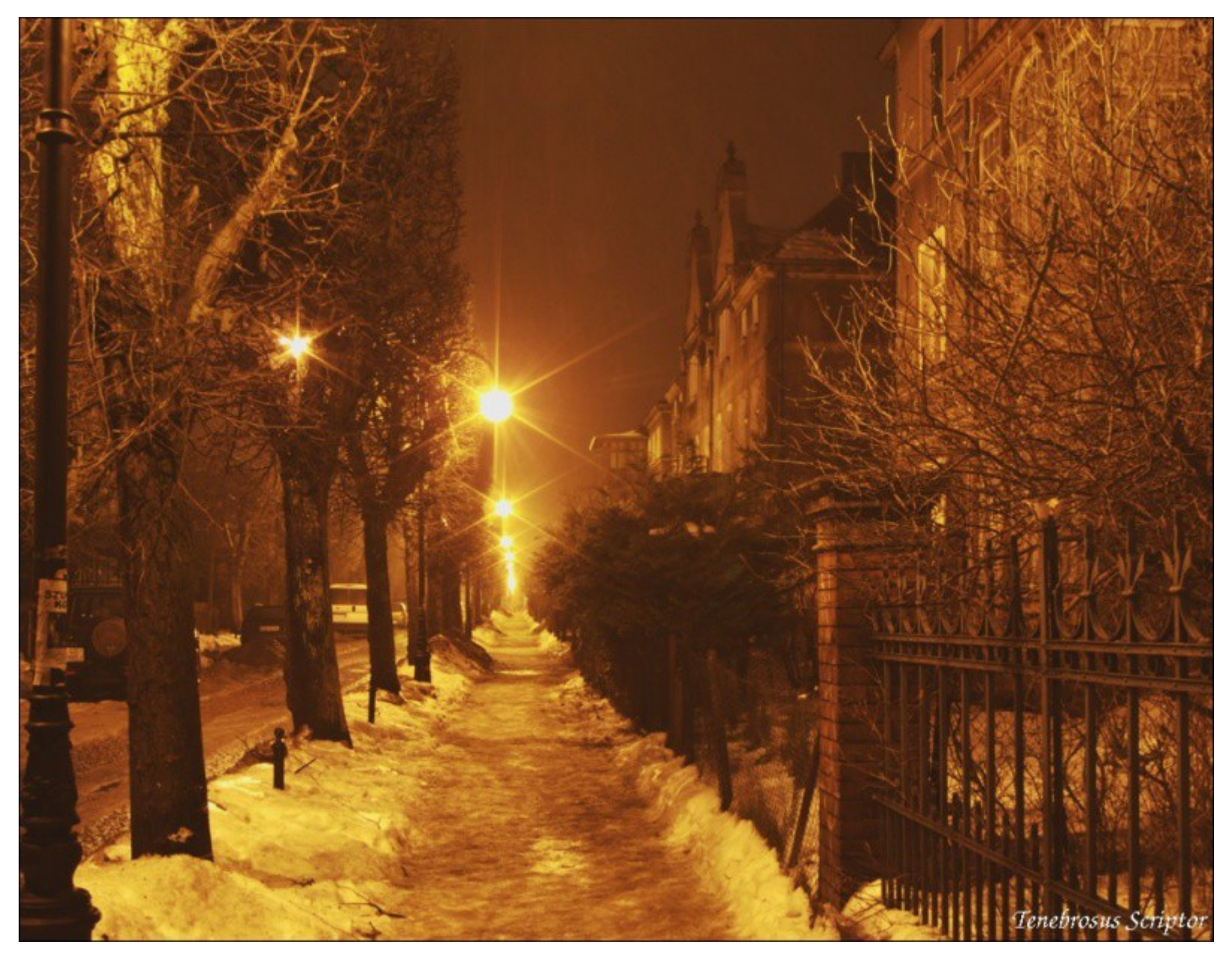